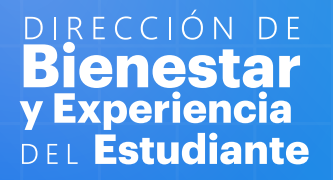

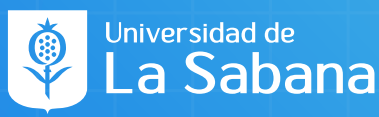

# Cómo puedo conocer AS CONVOCATORIAS

### Paso 1. Recibir la notificación de Convocatoria

- En tu correo institucional llegará un correo de "Invitación a Convocatoria"
- Podrás entrar a SIGA para conocer más al respecto sobre la convocatoria

-Qué? Cómo? Cuándo? Y Dónde? -La actividad, el lugar, las fechas y las horas requeridas

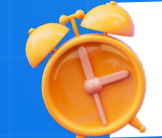

**NOTA:** Recuerda que debes haber iniciado sesión en SIGA para que el enlace funcione.

## Paso 2. Cómo aplicar a una Convocatoria

• Luego de leer la información y estar seguro de tu disponibilidad para aplicar, debes **confirmar esta disponibilidad** 

Haz clic en el botón "horario al que aplica" y selecciona "si"

Luego ve a la esquina superior derecha de la página y da clic en **"aplicar"** 

¡Listo! Aplicaste a la convocatoria

#### Paso 3. Cómo debo cargar las horas beca

 Una vez finalizado el apoyo, desde el día siguiente, es momento de cargar tus horas beca al sistema.

 Recuerda tener a la mano el número de convocatoria, el código de actividad, el ciclo lectivo y el número de horas que apoyaste.

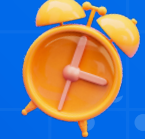

Ingresa a SIGA y dirígete al autoservicio en "Becas y Ayudas Económicas" y selecciona "Horas Beca de Servicio"

Haz clic en **"Registro de horas beca"** y selecciona el semestre en el que vas a cargar las horas (ciclo lectivo)

 En "Gestión de Horas Beca de Servicio" digita el número de la convocatoria, el código de actividad, el número de horas realizadas, la fecha y la calificación de tu trabajo.

# iImportante! Recuerda hacer clic en "Guardar"

¡Listo! Tus horas beca de servicio han sido registradas. Luego de la aprobación de tu tutor, el proceso estará completo.